## IZRADA TEKSTUALNOG DOKUMENTA

Na tekstu *Privatnosti na mreži* koji se nalazi u dokumentu *Vježba 8. – radna datoteka.docx*, napravi sve izmjene koje su navedene u zadacima niže.

- Kopiraj tekst o *privatnosti na mreži* u novi dokument kojeg ćeš nazvati *Privatnost na mreži.docx.*
- 2. Oblikuj ga tako da se sastoji od 4 odlomka.
- 3. Oblikuj cijeli tekst tako da odabereš font Arial, veličina fonta 13.
- 4. <u>Prvom</u> odlomku u dokumentu primijeni efekt velika slova.
- 5. U drugom odlomku primijeni crvenu boju fonta te zamijeni velika i mala slova.
- 6. Treći odlomak oblikuj tako da ga istakneš žutom bojom.
- Odredi prored u dokumentu 1,5 i postavi razmak prije odlomaka na 12 pt, a poslije odlomaka na 14 pt.
- 8. Prvi red u svakom odlomku uvuci za 2 cm.
- 9. Drugi odlomak obrubi dvostrukom linijom plave boje, širine 1  $\frac{1}{2}$ .
- 10. Naslov "Privatnost na mreži" centriraj, odredi veličinu slova 20 i dodaj tekstni efekt po želji.
- 11. Odredi margine dokumenta tako da ćeš primijeniti jednu od ponuđenih standardnih postavki margina (*Normalne*).
- 12. Umetni praznu stranicu i na njoj izradi slijedeći popis koristeći tabulatore: Lijevi tabulator postavi na 3 cm, a desni na 12 cm.

- 13. Umetni **naslovnu** stranicu "**Bočna crta**" i uredi je prema slijedećim uputama:
  - a) Umetni datum u za to predviđeno polje
  - b) Obriši polje za unos podnaslova i naziv tvrtke
  - c) U polje naslov napiši: Privatnost na mreži
  - d) U polje za unos autora napiši svoje ime, prezime i razred
- 14. Ispod tabulatora umetni sljedeće **simbole** iz fonta Wingdings: 🗥 🛈 🖬
- 15. Ispod simbola umetni sliku koja predstavlja mrežu računala (pripazi na autorska prava) visine 5cm i širine 6cm. Slici primjeni stil po želji.

- 16. U podnožje dokumenta desno umetni broj stranice.
- 17. Umetanjem oblika napravi svemirca ili robota. Grupiraj oblike.

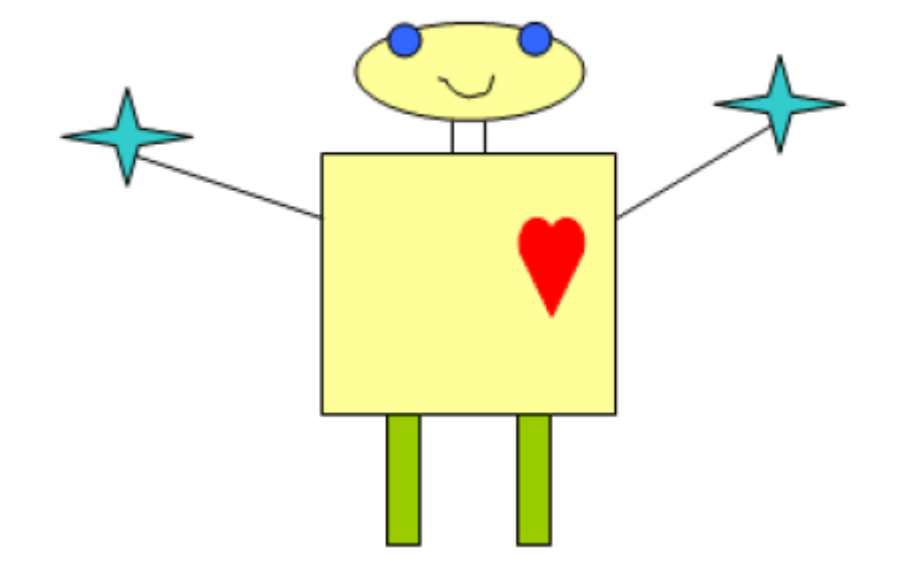

18. Spremi dokument u **pdf** obliku pod istim nazivom.